## Mobilita HD hlas Presence Chat ychlý start T UC-One omunikátor pro Android pracovní místo lednoduché volán

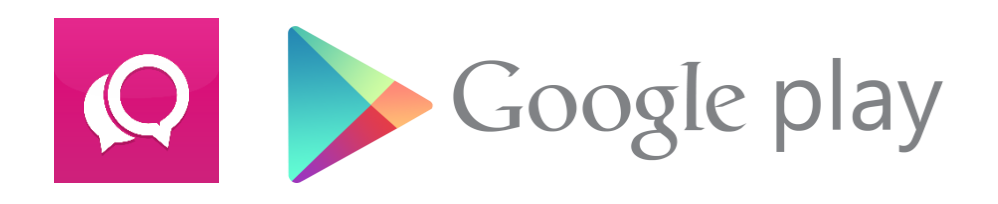

## Instalace

nocená

ovat Video hovo Chat Sdílené

komunikace

Obsazenosti linkv

Aplikaci si můžete vyhledat jako "T UC-One" a nainstalovat z Google Play nebo pomocí QR kódu.

Pro QR kód Je potřeba mít nainstalovanou aplikaci pro jejich načtení a odkaz otevřít pomocí volby "Obchod Play".

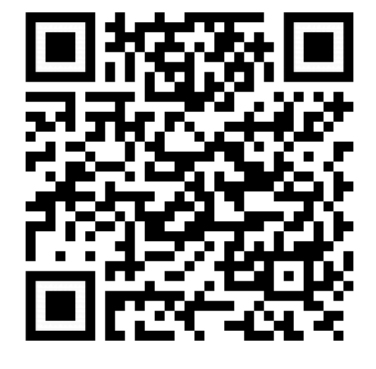

Pro čtení, aplikace: QRdroid

Komunikátor T UC-One je aplikace pro sjednocenou komunikaci. Je to klient pro IP

telefonii, video telefonii, dostupnost uživatele a posílání zpráv. Komunikátor T UC-One (sjednocená komunikace a IM&P) je funkční v systému Android s připojením k internetu. Je propojený s platformou Virtuální ústředna a umožňuje různé typy volání. Uživatelé mají stále k dispozici seznam kontaktů a vidí stav dostupnosti svých kolegů. Z tohoto rozhraní pro koncové uživatele lze snadno zahájit a přijímat hovory, videohovory a psát rychlé zprávy. Seznam kontaktů je ideální pro snadné zahájení multimediální komunikace a intuitivně podporuje uživatele k efektivní a časté komunikaci.

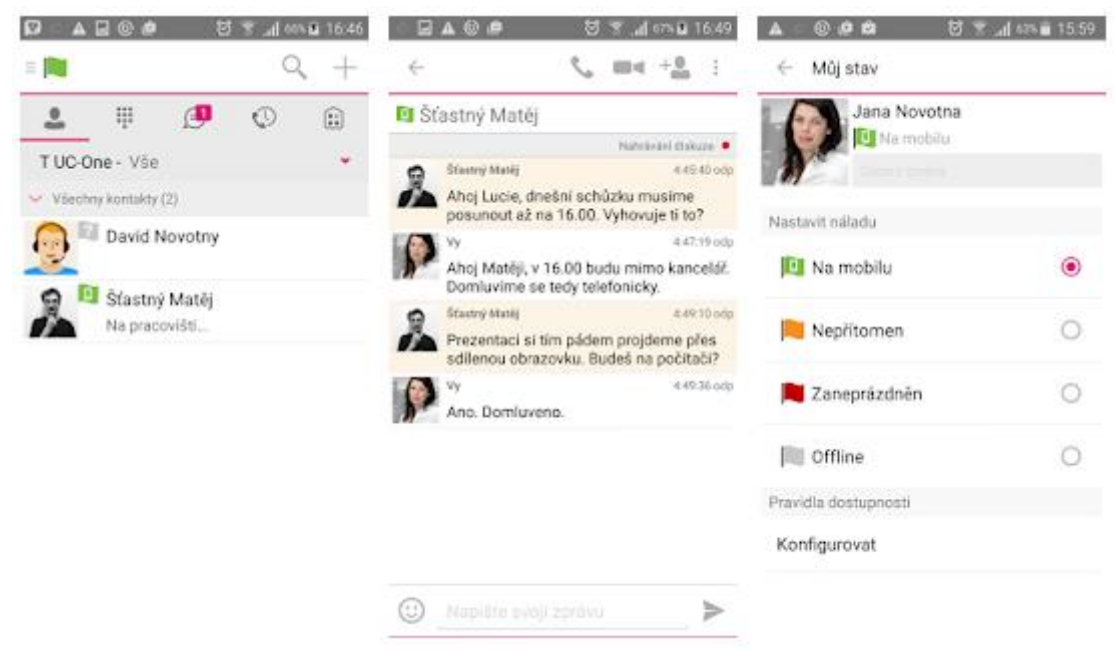

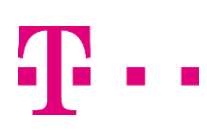

## Mobilita BAD hlas Presence Chat Rychlý start T UC-One Komunikátor pro Android lednoduché volán

## První spuštění

pracovní místo

omunikace

<sup>at</sup> Video hovo Chat Sdílené

> Při prvním spuštění je třeba zadat uživatelské jméno a heslo. Údaje obdržíte při předání služby. Uživatelské jméno je ve tvaru 420xxxxxxxxx (kde XXXXXXXXX je telefonní číslo uživatele (9 číslic) a heslo je stejné jako Vaše heslo do webového portálu. Dále si můžete vybrat, zda si aplikace bude pamatovat heslo a zda se bude automaticky po spuštění přihlašovat. Pokračujte stisknutím "Přihlásit se".

| Šťastný Matěj |              |                    | ୍ 🖬 🛦 🕲 💩 🛛 🐯 📶 ୧୦୦- 🖬 16:54<br>E 📜 |                 |           |
|---------------|--------------|--------------------|-------------------------------------|-----------------|-----------|
| 273160038     |              | 00:24 <b>((•))</b> | <b>.</b> .                          | Ð               | 0         |
|               |              |                    | 0123456                             | 0123456789      |           |
|               |              |                    | 1                                   | 2<br>ABC        | 3<br>DEF  |
| <u>.</u>      |              | <b>"</b> (1)       | 4<br>===                            | 5<br>JOL        | 6<br>MND  |
| Ztlumit       | Přidržet     | Reproduktor        | 7<br>PQRS                           | 8<br>TUV        | 9<br>WXYZ |
| Klávesnice    | Přidat video | Nový hovor         | *                                   | 0               | #         |
| Ð             | ••           | :                  | •                                   | VolP Node zapes | ,<br>¢=   |

Po přihlášení již vidíte seznam Vašich kontaktů, které máte do T UC-One komunikátoru přidány. Pro změnu jazyka stiskněte klávesu "Menu" na Vašem telefonu a z nabídky vyberte Nastavení. Zde zvolte Jazyk a vyberte Vámi požadovaný.